## Search Committee Chair: How to Change Application Statuses

## **Quick Reference Guide**

\*Staff/MPP recruitments: Users who have been granted search committee chair or hiring manager permissions and are listed as the search committee chair on the requisition are able to change applicant statuses. All other users should contact their recruiter for assistance.

# **Directions:**

#### 1. Log into CHRS Recruiting

From the myHumboldt homepage, click the Faculty/Staff Resources dropdown, and select CHRS Recruiting (PageUp), then select Humboldt from the Select Login Choice dropdown menu. Click Login.

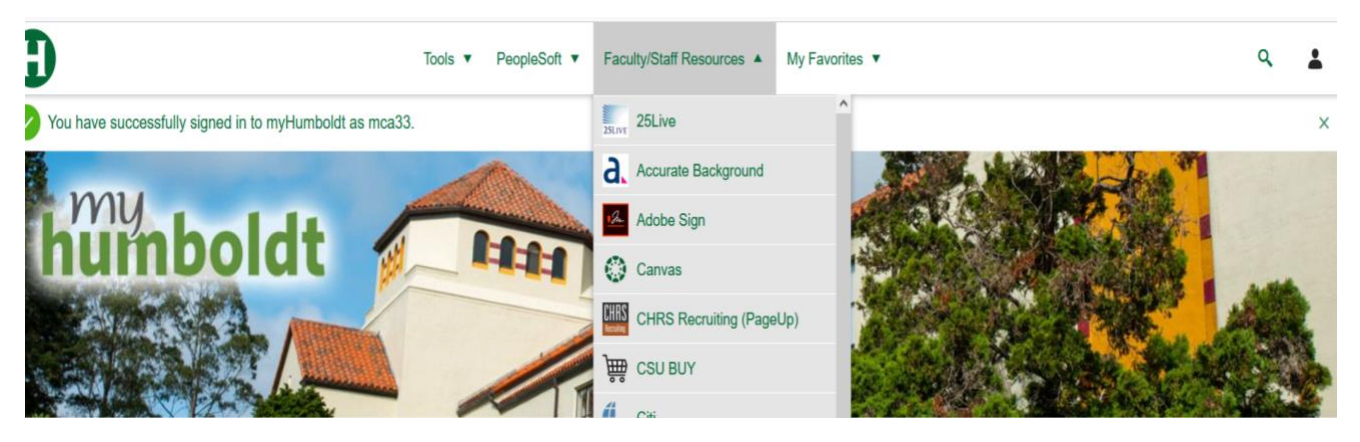

2. From the Search committee review tile, click on # Jobs requiring panel review.

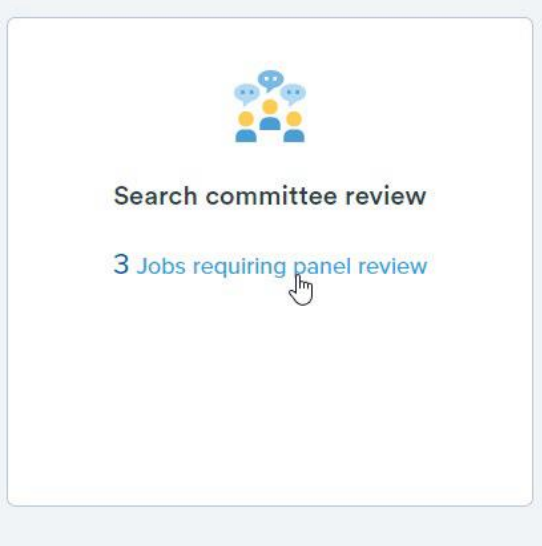

3. Click on View Applicants.

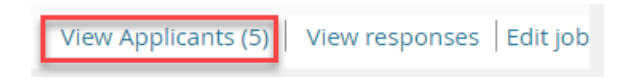

4. Click on the applicant to open the applicant card.

| Payroll Technician II - HR Training Only (494869)<br>Job Code/Employee Classification: Payroll Technician II |       |         |   |
|----------------------------------------------------------------------------------------------------|-------|---------|---|
| Bulk compile and send                                                                                        | Sort: | Outcome | • |
| 🔲 Select all                                                                                                 |       |         |   |
| Jan 15, 2020                                                                                                 |       |         | • |
| Dohn Jingle 🗐 John 17, 2020                                                                                  |       |         |   |
| 🔲 🔒 🗐 John Wayne<br>Jan 15, 2020                                                                             |       |         |   |

### 5. Under "Status changed" click on the application status.

| nician II - HR Training Only |                                                                                 |                                                                                                    | •••                                                                                                    |
|------------------------------|---------------------------------------------------------------------------------|----------------------------------------------------------------------------------------------------|----------------------------------------------------------------------------------------------------|
| Applied via                  | Status changed Jan 17, 2020                                                     | Offer                                                                                               |                                                                                                    |
| Other job boards             | Search Committee Review                                                         | No offer                                                                                            |                                                                                                    |
| Form                         |                                                                                 |                                                                                                    |                                                                                                    |
| View                         | <b>\</b>                                                                        |                                                                                                    |                                                                                                    |
|                              | hician II - HR Training Only<br>Applied via<br>Other job boards<br>Form<br>View | Applied via Status changed Jan 17, 2020<br>Other job boards Search Committee Review<br>Form<br>View | nician II - HR Training Only<br>Applied via Status changed Jan 17, 2020 Offer<br>Other job boards Search Committee Review No offer<br>Form<br>View |

# 6. Select the application status you want to move the applicant into. Click Next.

| Change application status                   | ₽ |
|---------------------------------------------|---|
|                                             |   |
| New Application                             | ^ |
| Search Comm Review                          |   |
| Search Comm Review: CSUEU 9.3 Elig          |   |
| Search Committee Reviewed: MQs Met          |   |
| MQs Not Met-Applicant Notified              |   |
| Request to Interview (HR Approval Required) |   |
| Request to Interview - HR Approved          |   |
| Request to Interview - HR Hold/Denied       | c |
| Invite for 1st Interview                    |   |
| Interview Invitation Accepted               |   |
| Interview Invite Declined                   |   |

#### 7. You will be directed to the confirm status change page.

If E-mail Applicant pre-populates to "Yes" an applicant communication has been built into the system and will pre-populate on the screen. All communications built into the system have been vetted by the Talent Acquisition team. Do not edit the communication. Click Move Now.

If E-mail Applicant pre-populates to "No" this means that applicant communication is not required for this status. Click Move Now.

| E-mail: Applicant: 🔿 Yes 🛛 O                                                                                                    | No                        |                                     |              |
|----------------------------------------------------------------------------------------------------|---------------------------|-------------------------------------|--------------|
| O No SMS will be sent to the a                                                                                                    | pplicant as they do not v | vish to receive them.               |              |
| Additional users from Job: 0                                                                                                    | ′es ⊙No                   |                                     |              |
| Additional users from Job                                                                                                    |                           |                                     |              |
| Administrative Support                                                                                                    |                           | Hiring Administrator                |              |
| HR/Faculty Affairs Represented in the second second sec | sentative                 | Reports to Supervisor Name          |              |
| Search Committee Chair                                                                                                    | -                         | Search Committee Member             |              |
| Additional users from Offer                                                                                                    |                           |                                     |              |
| Onboarding Delegate 2                                                                                                    |                           | Onboarding Delegate 3               |              |
| Reports To                                                                                                    |                           |                                     |              |
| Other additional users                                                                                                    |                           |                                     |              |
|                                                                                                    |                           | 9.4                                 |              |
| E-mail from:*                                                                                                    | careers@bumboldt.edu      | ~                                   |              |
| 2                                                                                                    | careers@nambolac.edd      |                                     |              |
| E-mail subject:*                                                                                                    | {JOBNO} {JOBTITLE} MO     | Qs Met                              |              |
| E-mail body:*                                                                                                    |                           |                                     | Merge fields |
| B / ⊻ ᢒ ■ ⋮                                                                                                    | - 💷 🔟 Formats -           | <u>A - M -</u> & III- <u>I</u> , ·> | 0            |
| CAL PO<br>Hello,                                                                                                    | LY HUI                    | MBOLDT                              |              |
| _                                                                                                    | Move n                    | ow Cancel                           |              |

8. The applicant will be moved into the new status.

# How to bulk move application statuses

**1.** From the Search committee review tile, click on **#** Jobs requiring panel review.

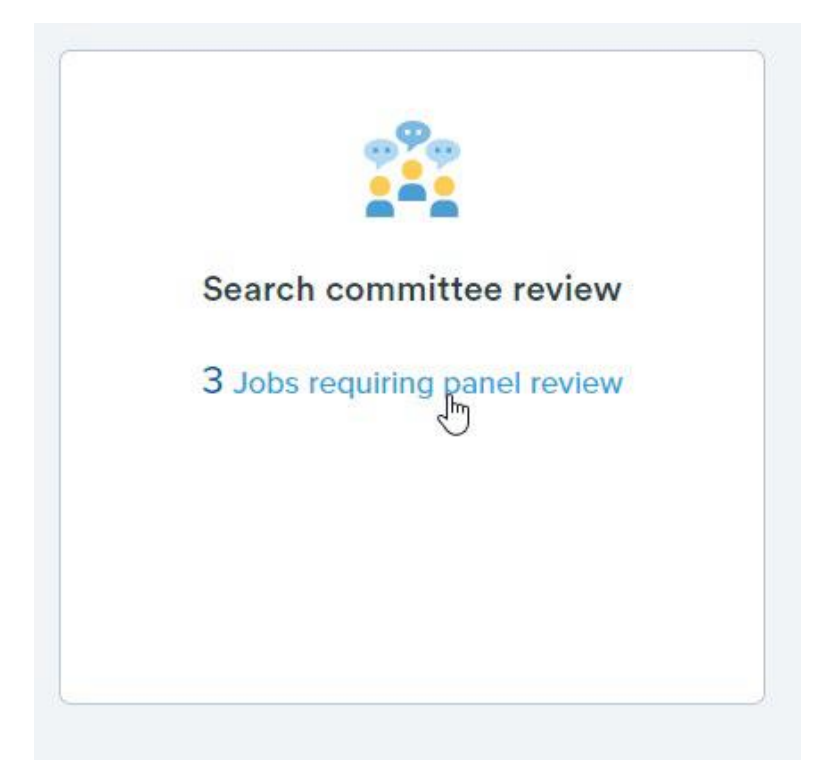

2. Click on View Applicants.

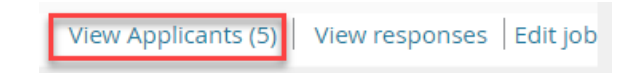

3. Select the applicants you want to bulk move.

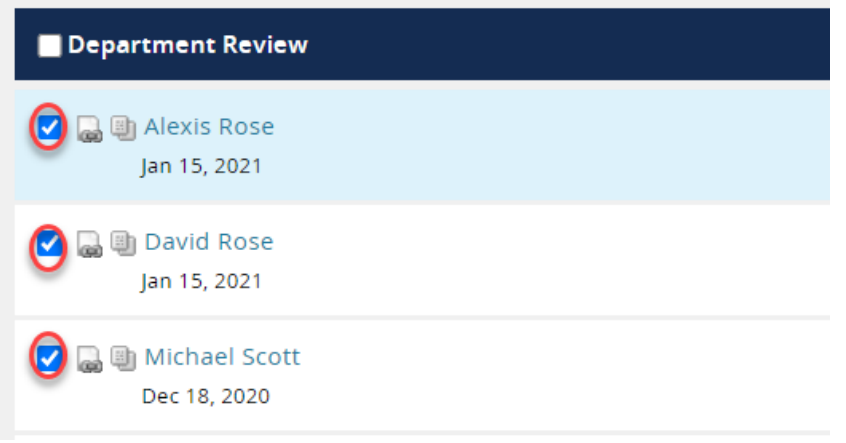

#### 4. Click Bulk Move.

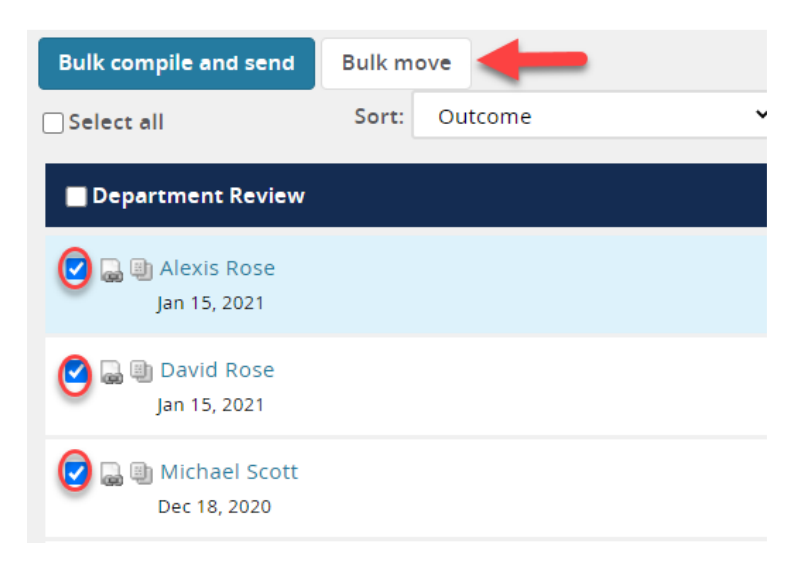

5. Select the application status you want to move the applicants into.

| Bulk action status:                      | 2 Applicants Complete                   |   |  |
|------------------------------------------|-----------------------------------------|---|--|
| You have requested to move 2 applicants. |                                         |   |  |
|                                          |                                         |   |  |
| Select a status to mo                    | ove these applicants to:                |   |  |
|                                          |                                         | _ |  |
| Application status:                      | Select                                  | ~ |  |
|                                          | Select                                  |   |  |
|                                          | New Application/Search Committee Review |   |  |
|                                          | Phone/Zoom Interview Accepted           |   |  |
|                                          | Phone/Zoom Interview Declined           |   |  |
|                                          | Decuest Letter of Decommendation        |   |  |

6. Click Next

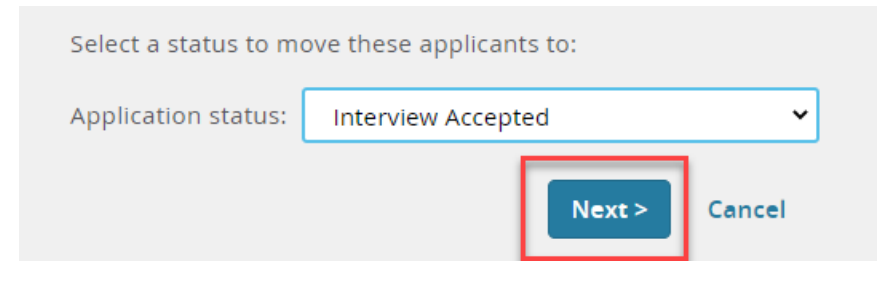

7. You will be directed to the confirm status change page.

If E-mail Applicant pre-populates to "Yes" an applicant communication has been built into the system and will pre-populate on the screen. All

communications built into the system have been vetted by the Talent Acquisition team. Do not edit the communication. Click Move Now.

If E-mail Applicant pre-populates to "No" this means that applicant communication is not required for this status. Click Move Now.

| E-mail: App                       | olicant: O Yes 🔘 No                                                                                                    |    |  |  |
|-----------------------------------|----------------------------------------------------------------------------------------------------|----|--|--|
|                                   |                                                                                                    |    |  |  |
| From:*                            | careers@humboldt.edu                                                                                                    |    |  |  |
| Subject:*                         | Cal Poly Humboldt Interview Confirmation                                                                                                    |    |  |  |
| Message:                          | : Merge fiel                                                                                                    | ds |  |  |
| BI                                |                                                                                                    | ?  |  |  |
| CA                                | L POLY HUMBOLDT                                                                                                    | ^  |  |  |
| Dear {FIRSTNAME} {LASTNAME},      |                                                                                                    |    |  |  |
| This em                           | ail serves as confirmation for your on-campus interview scheduled for (date).                                                                                                    |    |  |  |
| Please p<br>Kindly m<br>(Building | purchase a daily parking permit from any kiosk within our campus parking lot(s) upon arrival.<br>neet the interview team in the office of (office location) at (time), which is located in the<br>g location) |    |  |  |
|                                   | Move now Cancel                                                                                                    |    |  |  |

8. The selected applicants will be moved into the new status.